## How to visualize exported data with Palladio in Visus

Prepared by Daniel Stumm, Brent Ho, and Hilde De Weerdt

PREPARING DATA FOR VISUALIZATION

### Step 1: Name the tables

| Rena          | ame       |
|---------------|-----------|
| Untitled      |           |
| Primary table | 1622 rows |
| ø passageld   | Text      |
| type          | Text      |
| tag           | Text      |
| id            | 167 id 🔘  |
| generated     | Number    |
| <u>*</u>      | <b>@</b>  |

FIG. 1: RENAMING THE TABLE HEADINGS

Type any name (Fig. 1). The following names are suggestions based on the content of the tables, listed clockwise from top to bottom (Fig. 2):

(1) tags

(2) bio\_main

(3) entry (= date, rank and other information on a person's entry into the bureaucracy)

(4) tagext

- (5) posting (= duration and location of official posts a person has held)
- (6) address

| P has been been how have        |    |                 |      |                           | 114                                                                                                    |   |
|---------------------------------|----|-----------------|------|---------------------------|----------------------------------------------------------------------------------------------------|---|
| Provide a title to this propert |    |                 |      |                           |                                                                                                    |   |
| tags                            |    | bio_            | main | - entry                   | <br><ul> <li>tagext</li> </ul>                                                                                                    |   |
| * provided                      | -  | 10,000,0        |      | 112,0                     | <br>                                                                                                    | 1 |
| * 1pt                           |    | + ba, min, same |      | # 1015,1,015,000,000      | <br>10,000                                                                                                    |   |
| * 14                            | -  | # 1,000         | -    | # 1013.1.013.000          | <br>-                                                                                                    |   |
|                                 |    | # 1,5198        | -    | 4 1012-0-001-001          |                                                                                                    |   |
| * ground                        |    | # 1,745,997     |      | 8 stts.1.ptr              |                                                                                                    |   |
| *                               |    | 1.1.01.01       |      | # 1015.0.18               | *                                                                                                    |   |
|                                 |    | A London        |      | # serg_1,_erg_1ge_des_cts |                                                                                                    |   |
|                                 |    | 1.499.0         |      | # smg.c.smg.tyn.des       | nosting                                                                                                    |   |
|                                 |    |                 |      | *                         | <br>posting                                                                                                    |   |
|                                 |    |                 |      |                           | parting_14                                                                                                    |   |
|                                 |    | a logical       |      |                           | particip_1, 1, 2000, 10                                                                                                    |   |
|                                 |    |                 |      |                           | * particular, and the particular of the particular of the particul |   |
|                                 |    |                 |      |                           | * press, 1, mer                                                                                                    |   |
|                                 |    |                 |      |                           | * particular, const                                                                                                    |   |
|                                 |    |                 |      |                           | * point_1.1.100ppr                                                                                                    |   |
|                                 |    |                 |      |                           | · porting_1_integer                                                                                                    |   |
|                                 |    |                 |      |                           | * presig.1.0500.0101                                                                                                    |   |
|                                 |    |                 |      |                           | * party, c, disc, do                                                                                                    |   |
|                                 |    |                 |      |                           | *                                                                                                    |   |
|                                 |    |                 |      |                           |                                                                                                    |   |
| - addre                         | SS |                 |      |                           |                                                                                                    |   |
|                                 |    |                 |      |                           |                                                                                                    |   |
| # Alless,rare                   | -  |                 |      |                           |                                                                                                    |   |
| addressed                       |    |                 |      |                           |                                                                                                    |   |
| * 11                            |    |                 |      |                           |                                                                                                    |   |
| *                               |    |                 |      |                           |                                                                                                    |   |
|                                 |    |                 |      |                           |                                                                                                    |   |

FIG. 2: SUGGESTED NAMES FOR ALL TABLES

## Step 2: Link the tables

Click on the dimension you want to link from. In the menu window choose the appropriate extension (table) in the drop down menu (Fig. 3).

| are annenatori |                               |                                 |                                                                                                    |
|----------------|-------------------------------|---------------------------------|----------------------------------------------------------------------------------------------------|
| Title          | id                            |                                 |                                                                                                    |
| Data type      | Number 👻                      |                                 |                                                                                                    |
|                | 31 unique values do not match | this data type! Download errors |                                                                                                    |
| Unique values  | Search                        | Sort by Value 👻 Multiple value: | 0                                                                                                    |
|                | 10157                         | 6 🔺                             | on contains multiple                                                                                           |
|                | 10173                         | 6 values, instant               | he delimiter string                                                                                            |
|                | 10187                         | 2                               |                                                                                                    |
|                | 10552                         | 3                               |                                                                                                    |
|                | 10555                         | 2                               |                                                                                                    |
|                | 4                             | )<br>F                          | de la constanción de la constanción de la constanción de la constanción de la constanción de la constanción de |
|                | 208 values displayed. Downloa | d                               |                                                                                                    |
| Extension      | Choose a table                | III Add a new table             | p                                                                                                    |
|                | bio_main                      | Remove extension                |                                                                                                    |
|                | entry                         |                                 | ✓ Done                                                                                                    |
| 0              | id                            |                                 |                                                                                                    |
|                | posting                       |                                 |                                                                                                    |
|                | address                       |                                 |                                                                                                    |

FIG. 3: LINKING INFORMATION IN DIFFERENT TABLES

In order to use the data provided from the China Biographical Database (CBDB) in the Palladio view in VISUS follow the steps below. (The instructions first refer to the dimension, then the table in which you find this dimension, and lastly the table to link to by selecting it as the extension.)

1. Change the data type for "id" in the table "tags" to "Text" (Fig. 4)

| Edit dimension |                                                                                           |        |  |  |  |  |  |  |
|----------------|-------------------------------------------------------------------------------------------|--------|--|--|--|--|--|--|
| Title          | id                                                                                        |        |  |  |  |  |  |  |
| Data type      | Select or search                                                                          |        |  |  |  |  |  |  |
| Unique velues  | Text<br>Any text-based data                                                               |        |  |  |  |  |  |  |
| onique values  | Number<br>Numeric data such as 1234 or 1.234                                              |        |  |  |  |  |  |  |
|                | Date<br>Dates can be YYYY or YYYY-MM-DD                                                   |        |  |  |  |  |  |  |
|                | Coordinates<br>Latitude, Longitude coordinates such as 12.345,67.890                      |        |  |  |  |  |  |  |
|                | URL<br>The URL of a website or image such as http://www.example.org/file.yyy              |        |  |  |  |  |  |  |
|                | 208 values displayed. Download                                                            |        |  |  |  |  |  |  |
| Extension      | Choose a table   Add a new table                                                          |        |  |  |  |  |  |  |
|                | You can provide additional information about this dimension with data from another table. |        |  |  |  |  |  |  |
|                |                                                                                           | ✓ Done |  |  |  |  |  |  |

FIG. 4: CHANGING DATA TYPE OF "ID" IN TABLE "TAGS"

- 2. Link the dimension "id" in the table "tags" to the table "tagext"
- 3. Link the dimension "bio\_main" in the table "tagext" to the table "bio\_main"
- 4. Link the dimension "entry" in the table "tagext" to the table "entry"
- 5. Link the dimension "posting" in the table "tagext" to the table "posting." Insert | (horizontal bar) in the box "multiple values" to separate values for this dimension. (Fig. 5 and 6)

| Edit dimension |                                                                                  |                                          |                                                                        |
|----------------|----------------------------------------------------------------------------------|------------------------------------------|------------------------------------------------------------------------|
| Title          | posting                                                                          |                                          |                                                                        |
| Data type      | Text 💌                                                                           |                                          |                                                                        |
|                | All the values match this type.                                                  |                                          |                                                                        |
| Unique values  | Search                                                                           | Sort by Value 👻                          | Verify special characters 🕢                                            |
|                | 207696_0 207696_1 207696_2 207696_3 2<br>3102_0 3102_1 3102_2 3102_3 3102_4 3102 | 07696_4 207696_5 207696_6 *<br>_5 3102_6 | Multiple values 🛛                                                      |
|                | 504_0 504_1 504_2 504_3 504_4 504_5 5                                            | 04_6 504_7 504_8 504_9 504_              | If the dimension contains multiple values, insert the delimiter string |
|                | 3 values displayed. Download                                                     |                                          | above                                                                  |
| Extension      | Choose a table                                                                   | 🖽 Add a new table                        |                                                                        |
|                | You can provide additional information about another table.                      | this dimension with data from            |                                                                        |
|                |                                                                                  |                                          | Close                                                                  |

# FIG. 5: SEPARATING VALUES IN THE DIMENSION "POSTING," BEFORE

| Title         | posting                                                     |                                 |                                     |
|---------------|-------------------------------------------------------------|---------------------------------|-------------------------------------|
| Data type     | Text 👻                                                      |                                 |                                     |
|               | All the values match this type.                             |                                 |                                     |
| Unique values | Search                                                      | Sort by Value 👻                 | Verify special characters 🕢         |
|               | 207696_0                                                    | A                               | Multiple values 🕜                   |
|               | 207696_1                                                    |                                 |                                     |
|               | 207696_2                                                    |                                 | If the dimension contains multipl   |
|               | 207696_3                                                    |                                 | values, insert the delimiter string |
|               | 207696_4                                                    |                                 | 20010                               |
|               | 4                                                           | •                               |                                     |
|               | 26 values displayed. Download                               |                                 |                                     |
| Extension     | Choose a table                                              | 🖽 Add a new table               |                                     |
|               | You can provide additional information about another table. | t this dimension with data from |                                     |

#### FIG. 6: SEPARATING VALUES, AFTER

In order to map the places associated with the persons marked up in the text, continue with the following steps:

1. Link the dimension "c\_addr\_id" in the table "bio\_main" to the table "address"

2. Link the dimension "posting\_c\_addr\_id" in the table "posting" to the table "address"

## Step 3: Enable timeline filtering

In order to use timeline filtering in the Palladio view in VISUS with CBDB, follow the steps below.

- 1. Change data type of "c\_index\_year" in the table "bio\_main" to "Date"
- 2. Change data type of "entry\_c\_year" in the table "entry" to "Date"
- 3. Change data type of "posting\_c\_firstyear" and "posting\_c\_lastyear" in the table "posting" to "Date"

## Step 4a: Visualize data on a map

Go to the "map" section. Click "new layer." In the pop-up window select the geographical dataset by clicking in the box next to "Places." Select the appropriate layer. Set a color of preference, then click "add layer." You can select from different backgrounds by adding layers of terrain or street information from the "Tiles" menu. You can modify layers or delete them as appropriate.

The data we set in the default steps above allows you to create two layers on one map (Fig. 7), native place and postings addresses provided by China Biographical Database. (You will be able to add your own geographic data in the future in the metadata table or map places tagged in MARKUS.)

| Туре          | Data Tiles Shapes                                                                             |  |
|---------------|-----------------------------------------------------------------------------------------------|--|
|               | Data layers allow you to display your data on the map as points and connections between them. |  |
| Name          | Layer 1                                                                                       |  |
| Map type      | Points                                                                                        |  |
| Places        | Select or search                                                                              |  |
| Tooltip label | posting_c_addr_id                                                                             |  |
| Color         | c_addr_id<br>#01a/13                                                                          |  |
| Size points   |                                                                                               |  |
|               |                                                                                               |  |

FIG. 7: SELECTING DATA TO ADD NEW LAYERS

## Step 4b: Visualize data in a graph

In order to visualize the data in a graph, go to the "Graph" section. You can visualize the relation between two aspects of your choice. Click "source" and select the appropriate criterion. Then repeat this procedure to select a criterion as the "target." (Fig. 8) You can manipulate the resulting graph by dragging or zoom in or out by clicking on the + and – buttons in the upper left corner.

You can filter your data by adding "facets" or selecting a slice of time in the "timeline" in the Map and Graph views (Fig. 9). Note that criteria available in facets will depend on establishing links between the tables (see step 2).

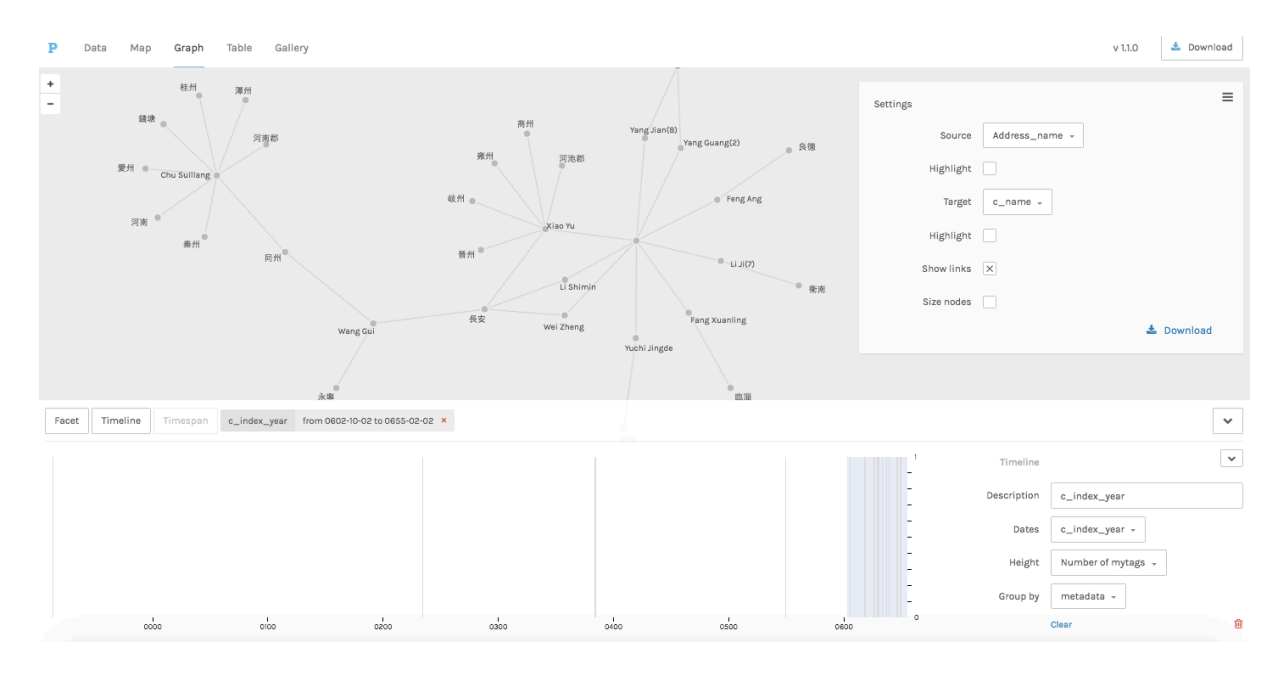

FIG. 8: GRAPH VIEW WITH ACTIVE TIME FILTER

| P Data Map       | Graph              | Table Gallery              |                                                             |                                                                                                    |                                                             |          |       |     |                      |                                                                             | v 1.1.0                                   | 🛓 Download |
|------------------|--------------------|----------------------------|-------------------------------------------------------------|----------------------------------------------------------------------------------------------------|-------------------------------------------------------------|----------|-------|-----|----------------------|-----------------------------------------------------------------------------|-------------------------------------------|------------|
| +<br>-<br>9<br>1 | 55                 |                            | 2                                                           |                                                                                                    |                                                             | T THE    |       |     |                      |                                                                             |                                           | =          |
| Facet Timeline   | Timespan           | You have no active filters |                                                             |                                                                                                    |                                                             |          |       |     |                      |                                                                             |                                           | ~          |
| type (1)         | ₩ ↓ <sup>4</sup> × | value (16)                 | ⊮lå×                                                        | c_name (16)                                                                                               | ⊠ ↓≜ ×                                                      |          |       |     |                      | Facet                                                                       |                                           | ~          |
| person           | 25 / 25            | 補速具                        | 8/8<br>7/7<br>3/3<br>2/2<br>2/2<br>2/2<br>2/2<br>2/2<br>2/2 | Chu Suiliang<br>Xiao Yu<br>Wang Gui<br>Fang Xuanling<br>Li Ji(7)<br>Li Shimin<br>Yang Jian(8)<br>Feng Ang | 8/8<br>7/7<br>3/3<br>2/2<br>2/2<br>2/2<br>2/2<br>2/2<br>2/2 |          |       |     | Descr                | ription Facet Fi<br>nsions type, val<br>Count Number<br>Clear               | ter<br>ue, c_name  ~<br>of address  ~     |            |
| c                |                    | rios                       | c                                                           | 1 200                                                                                                    | osbo                                                        | ,<br>boo | osico | 000 | 1 Tin<br>- Descr<br> | ription c_index<br>Dates c_index<br>Height Number<br>Dup by metada<br>Clear | _year -<br>_year -<br>of mytags -<br>:a - | v          |

FIG. 9: FILTERING DATA USING FACETS AND TIMELINE IN THE MAP VIEW